## **Onboarding your Organisation and Testing the NZ ORCID Hub**

As your organisation's ORCID consortium technical contact, you are responsible for loading your organisation into the NZ ORCID Hub; this process is known as 'onboarding'.

Once your organisation has been onboarded to the NZ ORCID Hub, your staff/students will be able to visit the hub and link their ORCID records to your organisation.

Every consortium member's ORCID technical contact should:

- 1 Go through the onboarding process in our test NZ ORCID Hub environment
- 2 Connect at least one test ORCID record to their organisation via the test NZ ORCID Hub to have the user's employment written to the record.

Once we are satisfied that the above has been successful we will ask you to repeat it in the real or 'production' Hub environment.

## **1. ONBOARDING PROCESS**

1. Send us an email at <u>orcid@royalsociety.org.nz</u> to let us know you want to test the process. We will send you an email with the message, 'Welcome to the NZ ORCID Hub' with a link to click, asking you to confirm that you are the organisation's nominated technical contact.

| Clickin | ng or | n that link takes you to the test NZ (                                                                                                    | ORCID | Hub's home screen:                |                                        |
|---------|-------|----------------------------------------------------------------------------------------------------|-------|-----------------------------------|----------------------------------------|
|         |       |                                                                                                    |       |                                   | ROYAL<br>SOCIETY<br><b>TE APĀRANGI</b> |
| *       | About | FAQ                                                                                                    |       |                                   | +) log in                              |
|         |       | Welcome to the NZ ORCID Hub                                                                                                    | b     |                                   |                                        |
|         |       | y study, are employed, or that they receive funding from.                                                                                                    |       |                                   |                                        |
|         |       | Staff and students can use the Hub to give permission to their institution(s) to access their ORCID records and, in return, NZ ORCID Consortium members can use the Hub to these relationships in their staff, students', and recipients' ORCID records. |       |                                   |                                        |
|         |       | For information on the Hub's background and development see the About page. If you would like more detail and links to resources, visit the Hub pages of the<br>Royal Society Te Apärangi's website.                                                     |       |                                   |                                        |
|         |       | nembership list here: NZ ORCID Consortium Members                                                                                                    |       |                                   |                                        |
|         |       | Organisations using the Hub:                                                                                                    |       |                                   |                                        |
|         |       | Tuakiri Members                                                                                                    |       | Non-Tuakiri Members               |                                        |
|         |       | National Institute of Water and Atmospheric Research Ltd.                                                                                                    |       | Royal Society Te Apārangi         |                                        |
|         |       | AgResearch Ltd                                                                                                    |       | University of Waikato             |                                        |
|         |       | Institute of Environmental Science and Research                                                                                                    |       | Opus Researchd                    |                                        |
|         |       | The New Zealand Institute for Plant & Food Research Limited                                                                                                    |       |                                   |                                        |
|         |       | Auckland University of Technology                                                                                                    |       |                                   |                                        |
|         |       | University of Canterbury                                                                                                    |       |                                   |                                        |
|         |       | Victoria University of Wellington                                                                                                    |       |                                   |                                        |
|         |       | Contad details for the NZ ORCID Hub<br>Phone - 464 (04) 472 7421<br>PO Box 598, Wellingfor 5140<br>New Zealand<br>orcid@groyalsciety.org.nz                                                                                                    |       | 2017 Royal Society of New Zealand |                                        |

2. Click on the log-in button (top right) and select the option on the left hand side: Login via Tuakiri

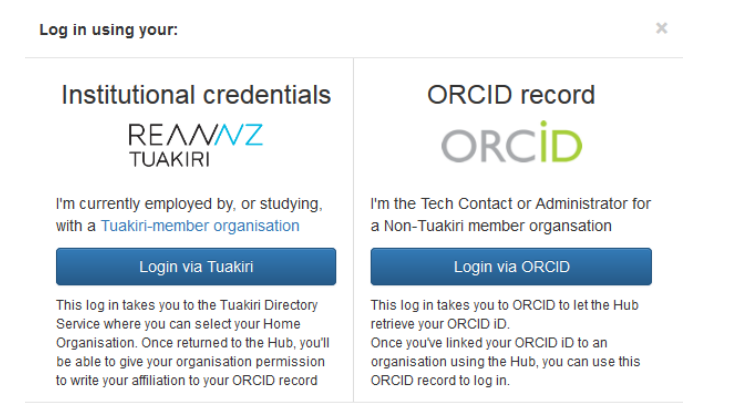

You can **only** log in with your ORCID record if you've already linked your iD via the Hub

Login using your Tuakiri sign-on – your usual method of signing into your institution. You will be taken to the page shown below from where you will request your ORCID Client ID and ORCID client secret, as shown – these will be your organisation's ORCID credentials that you, as technical contact, are responsible for.

|                                                                                                    |                                                                                                    | ROYAL<br>Society<br>Te apărangi |           |
|----------------------------------------------------------------------------------------------------|----------------------------------------------------------------------------------------------------|---------------------------------|-----------|
| NZ ORCID Hub About                                                                                                    |                                                                                                    | Jill Mellanby 🗙                 | 🗗 Log Out |
| If you currently don't know Client id and Client                                                                                                    | t Secret, Please request these from ORCID by clicking on link "Take me to ORCID to obtain Client ID and Client Secret" and come back to this form once you have them.                                                                                             |                                 | ×         |
| Or<br>organ<br>Royu<br>Organ<br>Jilm<br>Orci<br>Orci<br>Count<br>Count<br>C | rganisation Confirmation Form  nsation Name:  ral Society Te Aplrang:  niaction Email:  relanby@royalsociety org nz  D Client ID:  D Client Secret:  rg: rew Zealand  ingoin  nsation ID:  128  re of the Organisation ID:  159  159  159  159  159  159  159  15 |                                 |           |
|                                                                                                    | # 2017 Bend Sedatu d Heim Tealand                                                                                                    |                                 |           |

You will receive an email from ORCID containing these credentials. This may take 1-2 days, as the request is handled manually.

Once you receive these credentials from ORCID go back into the test hub

<u>http://test.orcidhub.org.nz/</u> You should be returned to the page to enter your credentials into the Hub. If not, click on 'view your organisation's ORCID information' tab at the top of the screen.

Enter the credentials into the appropriate fields on the above page and click 'confirmation'.

A message will appear on screen telling you that your organisation has been onboarded. You will also receive an email from ORCID containing a similar message. If there's something wrong with the credentials you'll be warned; if problems persist please contact support.

## 2. TESTING THE HUB'S FUNCTIONALITY

- 1. Visit the test hub at <a href="http://test.orcidhub.org.nz/">http://test.orcidhub.org.nz/</a>
- 2. Log-in using Tuakiri, as before.

3. Click on the button that asks you to give your organisation permission to connect to your ORCID ID as shown below

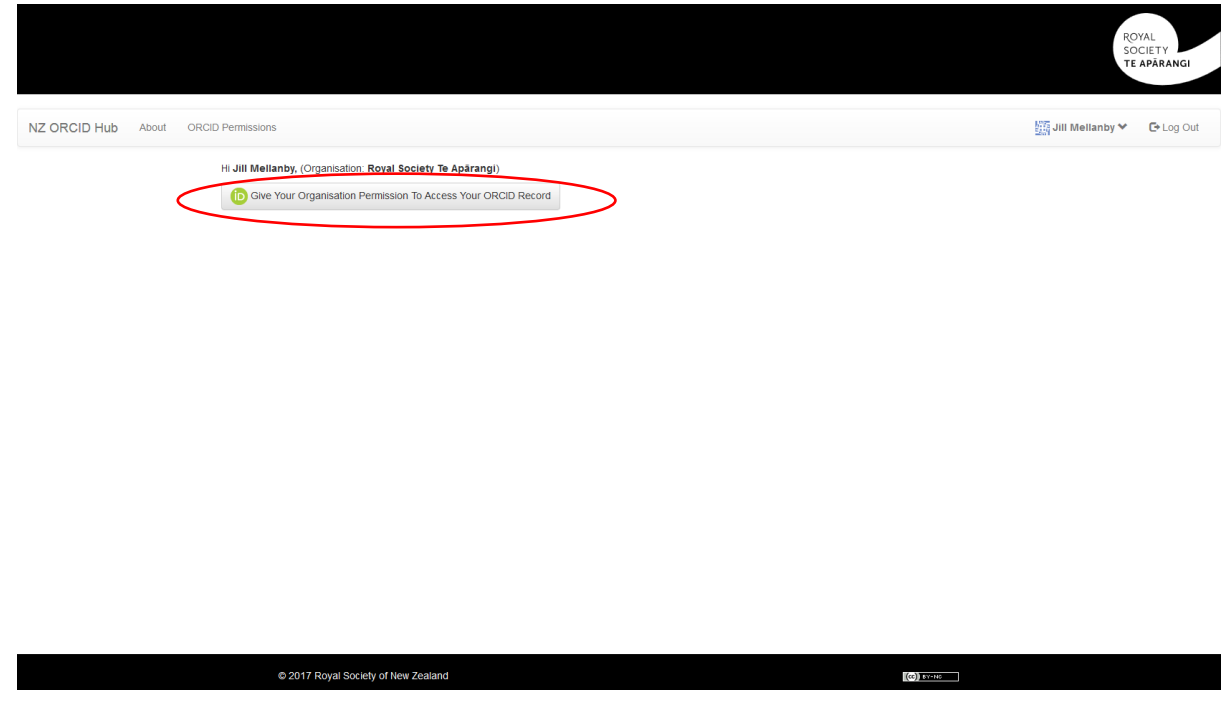

You will be taken to the ORCID sandbox as shown below. The ORCID sandbox is a replica of ORCID, used for testing. The minimum information that you need in order to create a sandbox ORCID ID is pre-filled for you: name and email address, (\* see below). Enter a

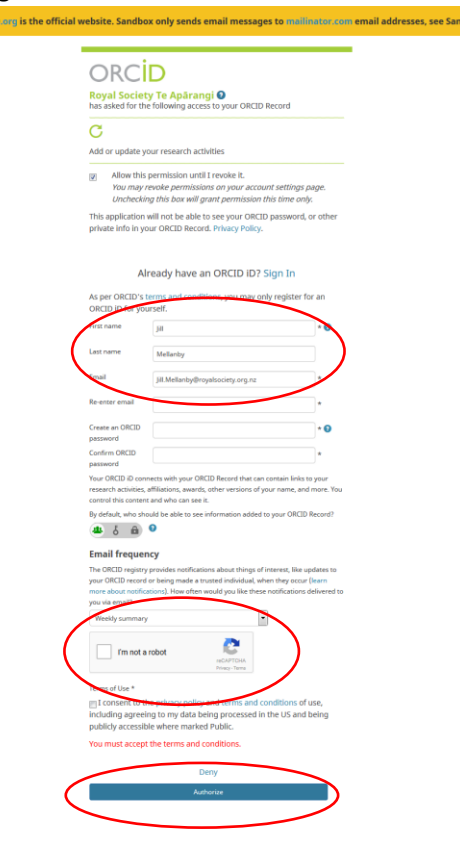

password, go through ORCID's 'I'm not a robot' and click 'authorize'.

You will then be taken back to the hub and given a message that your ORCID ID is now linked to your organisation.

Please log back in to <u>the ORCID sandbox</u> and check that your employment is now entered, with the source of the information being your employer.

If 1. and 2. above are successful please send us an email telling us that you are now ready to be onboarded to the 'real' production hub. You can have one, two, or as many other people from your organisation test and connect sandbox ORCID iDs to the hub, as further checks, if desired.

If, at any time you are confused or don't know what to do to onboard your organisation to the hub and test the hub's functionality please email us at <u>orcid@royalsociety.org.nx</u> or call Jill 04 471 8993 or Jason 04 470 5761

\* The ORCID sandbox is a replica of ORCID, used for testing. The ORCID sandbox does not send emails to 'real' email addresses. If you want to check that your ORCID sandbox record is receiving the emails that a real ORCID account user would receive when going through the ORCID sign-up process, delete the email address pre-filled by the hub in the ORCID sandbox sign-up page and enter a mailinator email address.

Invent an email address of your choice with the suffix ...@mailinator.com (e.g. <u>Pinocchio@mailinator.com</u> or whatever you choose). You can then go to <u>mailinator</u> and check that address for emails from ORCID's sandbox.